国立市立国立第二小学校 \*\*\*\* 児童・保護者のみなさま

国立市立国立第二小学校

G Suite for Education の初期設定のお願い

日頃より、本校の教育活動に多大なるご理解とご協力を賜り、感謝申し上げます。

この度、家庭におけるオンライン学習を推進するために国立市立小学校・中学校の児童・生徒を対象に <sup>\*</sup>G suite for Education (google 社)を試験的に導入し、より一層の教育活動の充実を図る方策について 検討を進めてまいります。

つきましては、以下の手順に従いご家庭におきまして、G suite for Education (google 社)の初期設 定をお願いいたします。ご家庭で設定ができない場合は、学校までご連絡下さい。尚、利用する PC 等に は最新のウィルスソフトの適用をお願いします。

【ご家庭で設定及び確認していただく内容】

- ・アカウントの登録と新パスワードの設定
- ・Googleのclass roomに入り、投稿された資料の確認

## <mark>STEP1</mark>(アカウントの登録と新パスワードの設定)

① Google の検索画面を立ち上げる。

| G https://www.google.co.jp/webhp?authuser=18 ₽ マ 🔒 C | G Google |       | ñ ★ #       |
|------------------------------------------------------|----------|-------|-------------|
| Googleについて ストア                                       |          | Gmail | □ 画像 🔛 □グイン |
|                                                      |          |       |             |
|                                                      |          |       |             |
|                                                      |          |       |             |
|                                                      |          |       |             |
|                                                      |          | 3.3.  |             |

② ログインをクリックして、生徒用のアカウント「自分の<u>○○○○○@kunitachi.ed.jp</u>」入力する。 「次へ」をクリックし、初期パスワードを入力すると「自分の<u>○○○○○@kunitachi.ed.jp」</u>の パスワードの変更」が出ます。パスワードを登録する際、生年月日や電話番号など予測ができて しまう数字の使用は控えてください。この作業が完了したら登録完了です。このアカウントは卒 業まで使用する予定です。新しいパスワードを忘れた場合に備えて、必ず控えをとっておいて ください。

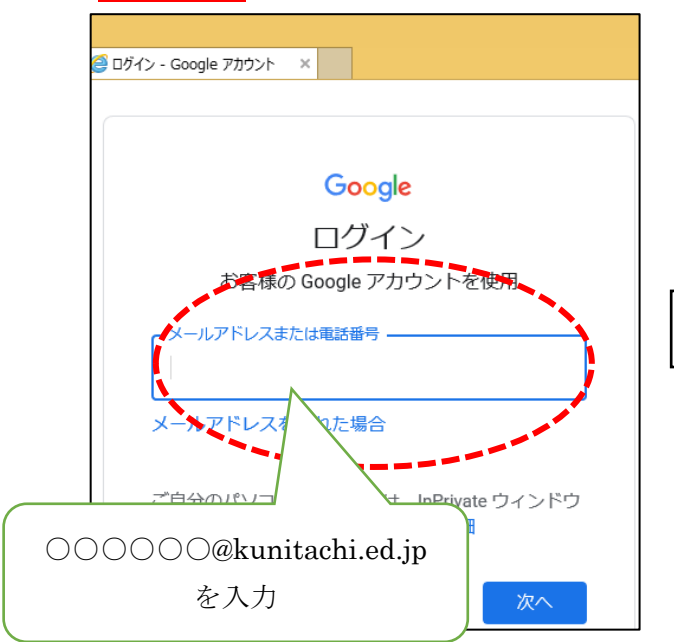

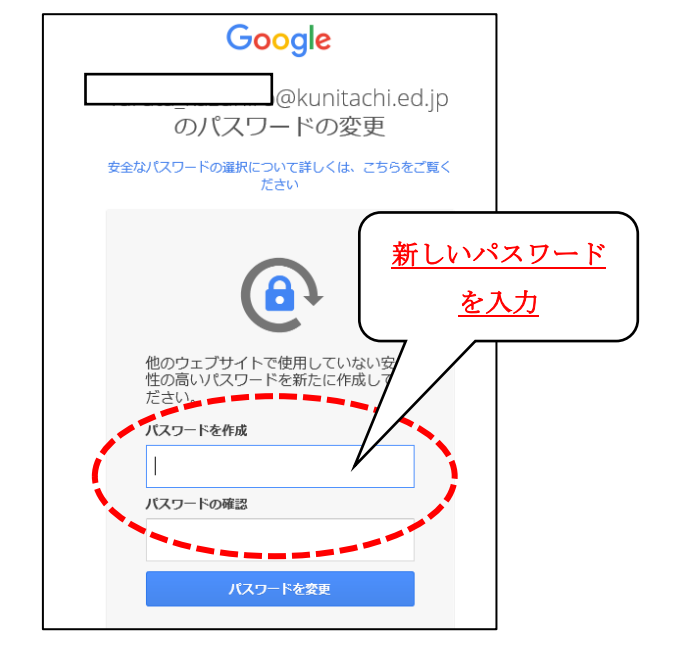

<mark>STEP 2</mark> Google の Class room に入り投稿された資料の確認

① インターネットのブラウザーより Google に入る (推奨はGoogle chrome<sup>()</sup>)を開き、右上にある る このボタンをクリックすると、アプリケーションの一覧が表示されます。この中から $\hat{Class}$ roomをクリックします。

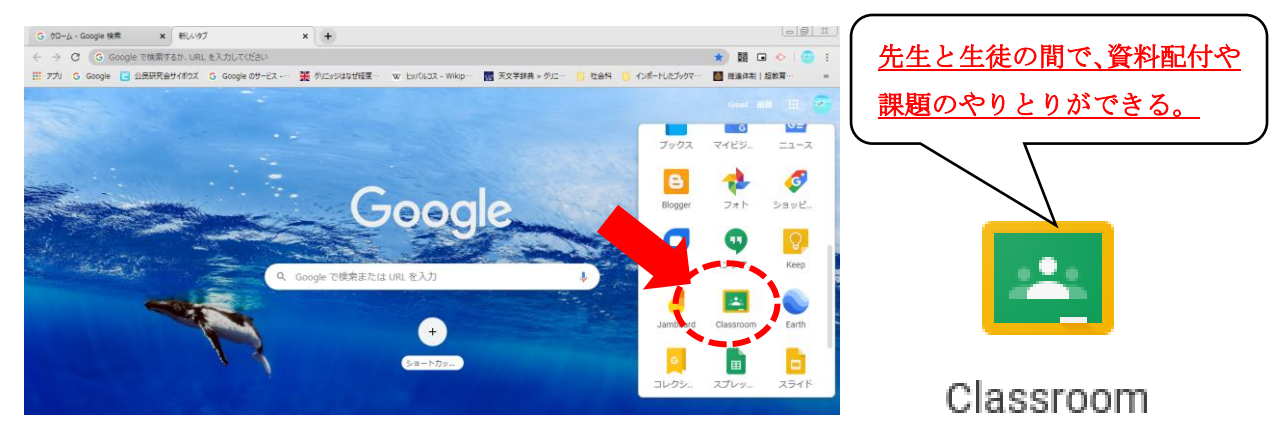

② 先生より指定されたクラスコードを入力する。→(アカウント登録が完了していないと実行できません。)

\*\*\*\*のクラスコード

\* • \* • \* • \* • \* • \*

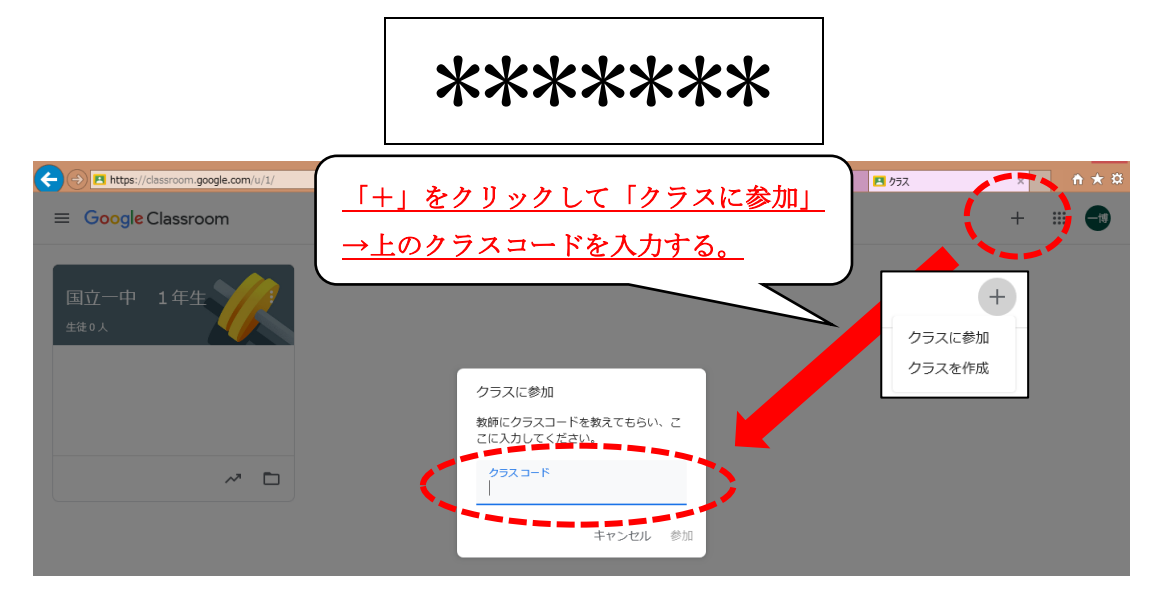

③ ここをクリックすると、Class room に入れます。ここでは、先生から、資料や課題の投稿、動画 の配信が行われますので、中身を確認してください。

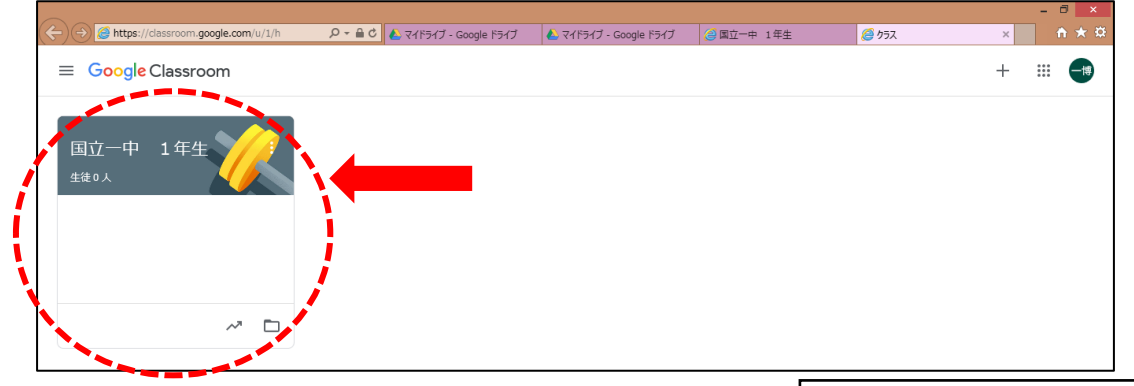

※設定にあたり、ご不明な点がございましたら学校までご連絡下さい。

問い合わせ 副校長 042-572-2197